- ◆台灣人壽業務員
- 1. 建議書系統、行動投保系統(iPad)、智能幫手(iPad)之3 套系統 帳號密碼規則。
- 2. 密碼規則設定及說明如下:(同業務 e 平台)

| 項目    | 密碼規則                                          |
|-------|-----------------------------------------------|
| 密碼設定  | 必須8碼以上且英文需有大小寫及數字混合,3                         |
| 規則    | 次不得重複。                                        |
| 密碼預設值 | "Ag"(A 大寫、g 小寫)+薪資帳號後 6 碼。                    |
| 忘記密碼  | 每天只能申請5次,超過5次請次日再執行。                          |
| 帳號鎖定  | 帳號已達 180(含)天未使用者,系統自動將帳號<br>鎖定,系統將引導重新[啟用帳號]。 |

### 3. 設定密碼前必看:

使用 iPAD 則必須至「設定」解除「阻止彈跳視窗」(綠色調整為白色)即可回原頁面重新申請。

◆經代通路業務員

1. 建議書系統、行動投保系統(iPad)之2套系統帳號密碼規則。

2. 密碼規則設定及說明如下:

| 項目   | 密碼規則                                          |
|------|-----------------------------------------------|
| 密碼設定 | 必須8碼以上且英文需有大小寫及數字混合,3                         |
| 規則   | 次不得重複。                                        |
| 寄送密碼 | 輸入 e-mail 信箱,寄送亂數密碼函。                         |
| 忘記密碼 | 每天只能申請5次,超過5次請次日再執行。                          |
| 帳號鎖定 | 帳號已達 180(含)天未使用者,系統自動將帳號<br>鎖定,系統將引導重新[啟用帳號]。 |

3. 設定密碼前必看。

使用 iPAD 則必須至「設定」解除「阻止彈跳視窗」(綠色調整為白色)即可回原頁面重新申請。

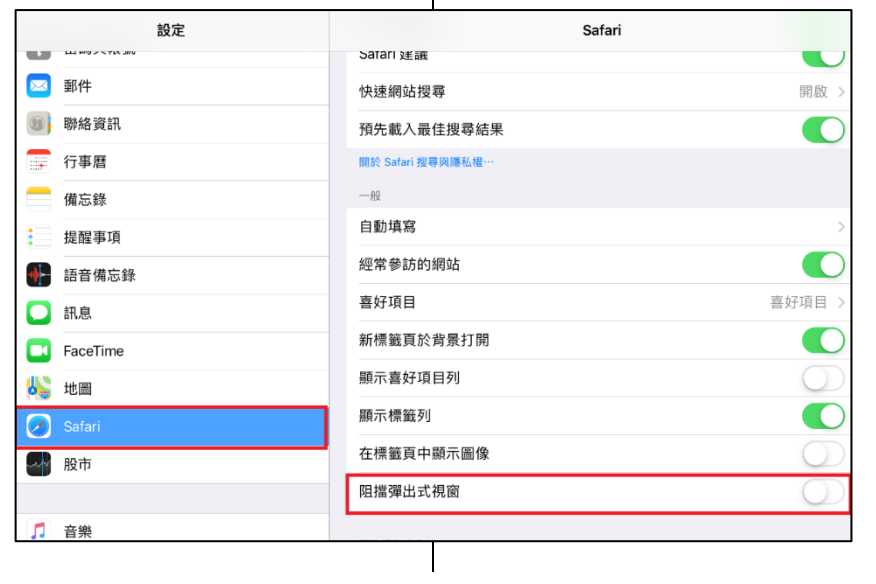

# ◆台灣人壽業務員

### ◆經代通路業務員

- 4. 帳號鎖定(帳號已達 180(含)天未使用者,系統自動將帳號鎖 定)操作步驟
- 4.1出現「帳號連續半年未使用,系統已自動鎖定,請重新「啟動 帳號」訊息,請按確定或好。
- 4. 帳號鎖定(帳號已達 180(含)天未使用者,系統自動將帳號鎖 定)操作步驟。
- 4.1出現「帳號連續半年未使用,系統已自動鎖定,請重新「啟動 帳號」訊息,請按確定或好。

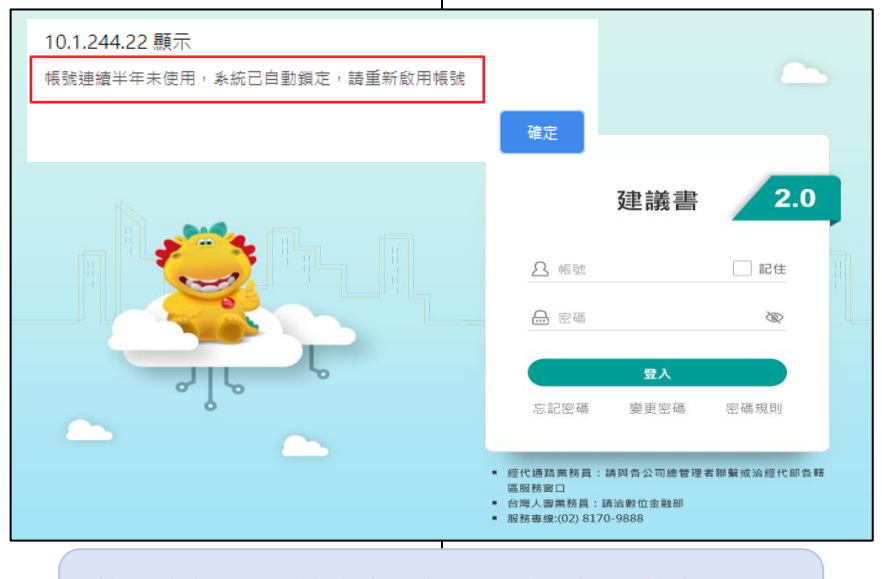

按了<u>確定</u>或好·沒有出現新分頁[啟用帳號]的畫面嗎? 請看上面第3點設定。

#### 4.2 選擇[業務通路]輸入驗證資料檢核

| 6   | 🔊 🌔 H     | ttps://imp | asuat.taiwanl | ife.com/R | egMember/ | EnableAC | · A - | <b>a</b> (       | ວ່ 🏉 ບ | AT-台灣人 | 寄建論 | 書系統        | 🥭 UAT-≝ | 論進人壽建議書 |
|-----|-----------|------------|---------------|-----------|-----------|----------|-------|------------------|--------|--------|-----|------------|---------|---------|
| (F) | 編輯(E)     | 檢視(V)      | 我的最愛(A)       | 工具(T)     | 說明(H)     |          |       |                  |        |        |     |            |         |         |
|     |           |            |               |           |           |          |       |                  |        |        |     |            |         |         |
|     | S/r CD AF | 0.45       |               |           |           |          |       |                  |        |        |     |            |         |         |
|     | 版X H1 46  | 5/10       |               |           |           |          |       |                  |        |        |     |            |         |         |
|     |           |            |               |           |           |          | ata   | 0                | -      |        |     |            |         |         |
|     |           |            |               |           |           |          | 身     | 分                | ●業     | 務通路 ○  | )經什 | 途通路及總      | 公司人員    |         |
|     |           |            |               |           |           | 身分       | ·證字號  | 党 <mark>*</mark> | ••••   | ••••   |     |            |         |         |
|     |           |            |               |           |           |          | 生日    | *                | 05     | 月 02   |     | ]日 (範例:0   | 01月05日) |         |
|     |           |            |               |           |           | 請輸入      | 、驗證研  | 馬*               | 3465   | 3      | 4   | <i>6</i> 5 | 所產生驗證   | 碼       |
|     |           |            |               |           |           |          |       |                  |        |        |     |            | 確定      | 關閉      |
|     |           |            |               |           |           |          |       |                  |        |        |     |            |         |         |

### 4.2 選擇[經代通路]輸入驗證資料檢核

| < 🛞 🙋 https://impasuat.taiwanlife.com/RegMember/Forg | getPW. 🔎 👻 🔒 🖒 | 🏉 台灣人壽建議書系統    | 실 UAT-台灣人壽建議書系統   |
|------------------------------------------------------|----------------|----------------|-------------------|
| 檔案(E) 編輯(E) 檢視(⊻) 我的最愛(A) 工具(T) 說明(H)                |                |                |                   |
|                                                      |                |                |                   |
| 啟用帳號                                                 |                |                |                   |
|                                                      |                |                |                   |
|                                                      | 身分             | ○業務通路 ◉ 經代通路及網 | <sup>1</sup> 公司人員 |
|                                                      | 帳號*            |                |                   |
|                                                      | EMail*         |                |                   |
| 皆                                                    | 青輸入驗證碼*        | 2971           | 新產生驗證碼            |
|                                                      |                |                | 確定 開閉             |
|                                                      |                |                |                   |

- ◆台灣人壽業務員
  - 4.3 啟用確認後,訊息提示已還原為預設密碼,請立即變更密碼。

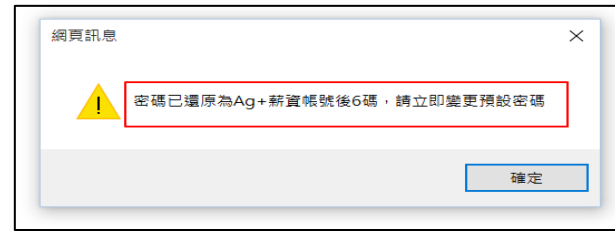

4.4變更密碼後,則完成解鎖作業。

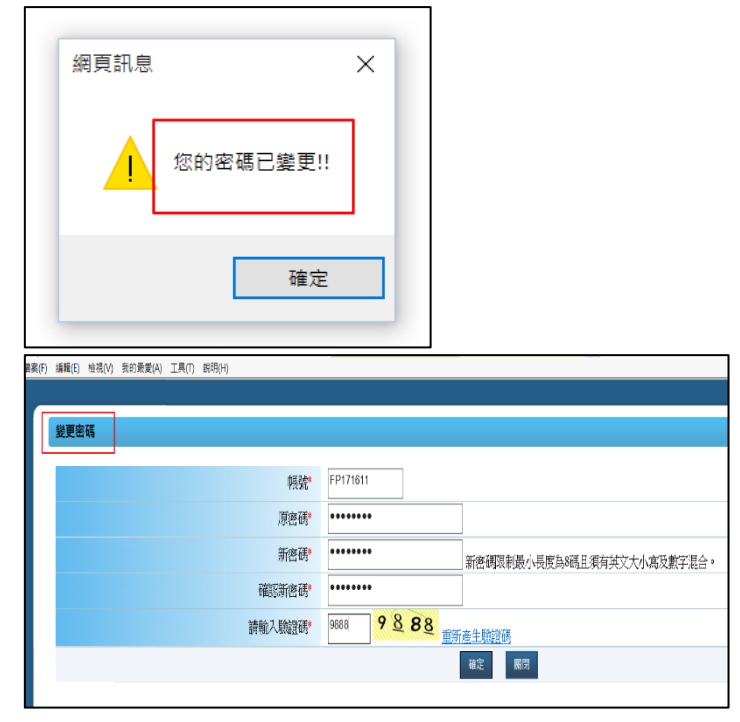

4.3 啟用確認後,訊息提示已寄送新密碼至信箱。

(如果一直收不到密碼函,請先洽您的經代總公司確認,若仍 無法排除問題,另請洽台灣人壽經代部窗口)

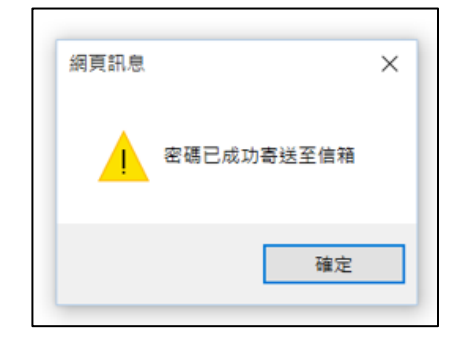

密碼預設值&忘記密碼
5.1無預設密碼。(寄送亂數密碼)

◆經代通路業務員

5.2[忘記密碼]功能:每天只能申請5次,超過5次請次日再執行,忘記密碼輸入帳號/e-mail 驗證後寄送密碼涵。

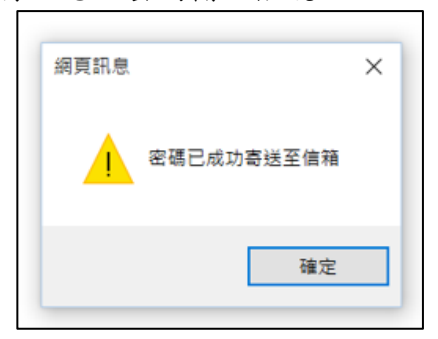

◆台灣人壽業務員 ◆經代通路業務員 5. 密碼預設值&忘記密碼 (end) 5.1 [預設密碼]值為: Ag(為固定碼)+薪資帳號後6碼,例如: Ag123456 • 5.2 [忘記密碼]功能:每天只能申請5次,超過5次請次日再執 行,忘記密碼後的提示訊息,修改為:密碼已還原為"Ag" +薪資帳號後6碼,例如: Ag123456(A 為大寫 g 為小寫+薪 資帳號後6碼)。 Attps://impasuat.taiwanlife.com/RegMember/ForgetPW. 🔎 – 🔒 🗙 編輯(E) 檢視(V) 我的最愛(A) 工具(T) 說明(H) 忘記密碼 網頁訊息  $\times$ 密碼已還原為Aq+薪資帳號後6碼 確定

(end)